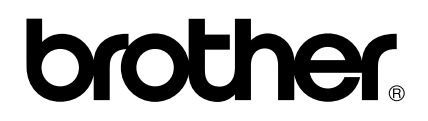

# Manuel utilisateur du PS-9000 Français

### Introduction

Nous vous remercions d'avoir acheté le serveur d'impression PS-9000.

Ce manuel d'instructions contient les informations nécessaires pour installer et utiliser en toute sécurité le PS-9000. Veuillez lire attentivement ce manuel avant d'utiliser le produit.

Le serveur d'impression PS-9000 permet la connexion à un réseau de petite taille des imprimantes P-touch compatibles avec le PS-9000. Le PS-9000 est compatible avec le moniteur d'état des pilotes d'imprimante P-touch. Vous pouvez vérifier en temps réel depuis votre ordinateur l'état des imprimantes P-touch connectées au réseau (fin de ruban, largeur du ruban, erreurs, etc.).

### ■ PS-9000

#### Protocoles pris en charge : TCP/IP

Systèmes d'exploitation pris en charge : Microsoft<sup>®</sup> Windows<sup>®</sup> 95/98/98SE/Me, Microsoft<sup>®</sup> Windows NT® 4.0, Microsoft<sup>®</sup> Windows<sup>®</sup> 2000 Pro, Microsoft<sup>®</sup> Windows<sup>®</sup> XP \*Veuillez noter que le système d'exploitation de l'imprimante prise en charge diffère par modèle. 10BASE-T/100BASE-TX (auto-détection) Port d'interface USB

#### A propos de ce manuel

La copie d'une partie ou de la totalité de ce manuel sans autorisation préalable est strictement interdite.

Le contenu de ce manuel peut être modifié sans préavis.

Veuillez contacter le service d'assistance client de Brother si vous avez des questions au sujet de ce manuel ou de nos produits. Malgré tout le soin apporté lors de la vérification de ce manuel, des erreurs ou des omissions peuvent subsister. Nous déclinons toutefois toute responsabilité sur ces possibles erreurs ou omissions et sur les dommages, directs ou indirects, pouvant découler de l'utilisation de ce manuel.

P-touch est une marque déposée de Brother Industries, Ltd. aux Etats-Unis et dans d'autres pays. Microsoft<sup>®</sup>, Windows<sup>®</sup>, Windows NT<sub>®</sub>, etc. sont des marques déposées de Microsoft Corporation aux Etats-Unis et dans d'autres pays.

Les autres noms de marques ou de produits sont les marques ou les marques déposées de leurs propriétaires respectifs.

#### Conventions

Ce manuel utilise les conventions suivantes pour souligner des informations spécifiques que vous devez toujours suivre scrupuleusement. Pour plus de détails sur l'utilisation correcte et en toute sécurité du produit, reportez-vous aux précautions décrites à la rubrique "Consignes de sécurité".

### Attention

 "Attention" signale des informations importantes qui doivent être suivies lors de l'utilisation du produit. Veillez à lire ces informations pour utiliser le produit correctement et en toute sécurité.

### 🖉 Remarque

 "Remarque" signale des informations qui peuvent être utiles lors de l'utilisation du produit. Si vous rencontrez des difficultés à utiliser le produit, veuillez d'abord vous référer à ce document.

# Table des matières

| Introduction1                                                                                                    |
|----------------------------------------------------------------------------------------------------|
| Consignes de sécurité4                                                                                                    |
| 1 A propos du PS-90005                                                                                                    |
| A propos du PS-9000                                                                                                    |
| Désignation des parties et de leurs fonctions 7<br>Dessus 7<br>Dessous 7<br>Arrière 8<br>Côté droit 8                                                                      |
| Connexion au reseau                                                                                                    |
| Configuration requise       11         Configuration matérielle       11         Configuration logicielle       11         Conditions de fonctionnements requises       11 |
| 2 Utilisation du PS-9000 dans un environnement Windows <sup>®</sup>                                                                                                    |
| Démarrage de l'utilitaire Brother PS-900013                                                                                                    |
| Méthode d'installation du PS-900014                                                                                                    |
| Méthode d'installation du PS-9000 ①                                                                                                    |
| Méthode d'installation du PS-9000 ②19<br>"Installe l'utilitaire."<br>-Installez le logiciel client pour l'impression                                                       |
| Autres fonctions                                                                                                    |
| Configuration automatique de l'adresse IP avec DHCP/BOOTP                                                                                                    |
| Désinstallation du logiciel                                                                                                    |
| Utilisation du PS-9000 avec un autre P-touch23                                                                                                    |
| 3 Utilisation du navigateur Web                                                                                                    |
| Utilisation du navigateur Web25<br>Affichage de la page Web du PS-900025                                                                                                   |
| Gestion du PS-9000 à l'aide de la page Web26                                                                                                    |
| 4 Questions & Réponses                                                                                                    |
| Questions & Réponses                                                                                                    |
| Dénannage 30                                                                                                    |

| Annexe                                                                                                    |             |
|----------------------------------------------------------------------------------------------------|-------------|
| Impression LPR sous Microsoft ${}^{\textcircled{R}}$ Windows NT $_{\textcircled{R}}$ 4.0, Microsoft ${}^{\textcircled{R}}$ Windows ${}^{\textcircled{R}}$ | 2000 Pro et |
| Microsoft <sup>®</sup> Windows <sup>®</sup> XP                                                                                                    |             |
| Imprimer à l'aide du port LPR sous Microsoft <sup>®</sup> Windows NT <sub>®</sub> 4.0                                                                     |             |
| (pour le PT-9500PC uniquement)                                                                                                    |             |
| Imprimer à l'aide du port LPR sous Microsoft <sup>®</sup> Windows <sup>®</sup> 2000 Pro                                                                   |             |
| Imprimer à l'aide du port LPR sous Microsoft <sup>®</sup> Windows <sup>®</sup> XP                                                                         |             |
| Paramètres du PS-9000                                                                                                    | 41          |

### Consignes de sécurité

Afin de pouvoir utiliser le produit correctement et en toute sécurité, veuillez lire attentivement les informations suivantes avant de commencer. Ces consignes de sécurité contiennent des informations importantes relatives à la manipulation du produit en toute sécurité et à la sécurité générale de l'utilisateur.

- Ne soumettez pas les machines à des chocs. Si le P-touch ou cet appareil est soumis à un choc et est endommagé, débranchez-le de la prise électrique puis contactez le service clientèle de Brother. L'utilisation d'une machine endommagée peut entraîner un incendie ou une électrocution.
- Afin d'éviter tout risque d'électrocution ou de blessures corporelles, gardez les cordons et les câbles branchés sur le produit hors de portée des enfants.
- Lors de la mise hors tension du produit, veillez à d'abord débrancher les imprimantes P-touch et le produit de la prise électrique.
- N'essayez jamais de démonter ou de modifier le produit.
- Afin d'éviter tout risque d'électrocution, n'utilisez pas le produit lorsque le couvercle n'est pas en place.
- Afin d'éviter tout risque d'électrocution, n'essayez pas d'entretenir, de régler ou de réparer le produit. Contactez le service clientèle de Brother pour les entretiens, des réglages ou des réparations de ce produit.
- Afin d'éviter tout risque d'incendie, d'électrocution ou de dommages matériels, cessez d'utiliser le produit s'il ne fonctionne pas correctement (s'il est trop chaud, s'il dégage de la fumée ou une odeur anormale, par exemple). Éteignez immédiatement le P-touch, déconnectez l'adaptateur c.a. de cette unité, débranchez l'adaptateur c.a. de la prise électrique, puis contactez le service clientèle de Brother pour un entretien ou une réparation.
- Si un corps étranger, un objet métallique ou un liquide par exemple, pénètre dans l'appareil, éteignez immédiatement le P-touch, déconnectez l'adaptateur c.a. de cet appareil, débranchez l'adaptateur c.a. de la prise électrique et puis contactez le service clientèle de Brother pour un entretien ou une réparation. L'utilisation du produit pourrait entraîner un incendie ou une électrocution.

# A propos du PS-9000

1

| A propos du PS-9000                           | 6  |
|-----------------------------------------------|----|
| Désignation des parties et de leurs fonctions | 7  |
| Connexion au réseau                           | 9  |
| Configuration requise                         | 11 |

## A propos du PS-9000

Le PS-9000 est un serveur d'impression USB conçu pour les imprimantes P-touch/QL en réseau 10BASE-T/100BASE-TX. Le PS-9000 est compatible avec les moniteurs d'état des pilotes d'imprimante P-touch et vous permet de contrôler visuellement l'état des travaux d'impression et des imprimantes P-touch/QL.

### Modèles compatibles

- **QL-500**
- QL-550
- QL-650TD
- QL-1050
- QL-1050N
- PT-9500PC

#### PT-9200DX

Vous devez installer un pilote P-touch compatible avec le PS-9000. Dans la boîte de dialogue qui apparaît lorsque vous insérez le CD-ROM fourni avec le PS-9000 (cet appareil) dans le lecteur, cliquez sur [P-touch Driver], installez le pilote de réseau pour votre P-touch, et commencez la configuration.

#### Déclaration de conformité

Nous, Brother Industries, Ltd. 15-1 Naeshiro-cho, Mizuho-ku, Nagoya 467-8561 Japon

déclarons ce produit conforme aux documents normatifs suivants :

Sécurité : EN 60950 (adaptateur CA)

EMC : EN 55022 1998 Class B EN 55024 1998 EN 61000-3-2 1995 EN 61000-3-3 1995

conformément aux dispositions de la directive sur la compatibilité électromagnétique 89/336/ EEC (amendée par les directives 91/263/EEC et 91/31/EEC). Ce système respecte également les dispositions de la directive basse tension 73/23/EEC.

Emise par : Brother Industries Ltd.

### Désignation des parties et de leurs fonctions

### Dessus

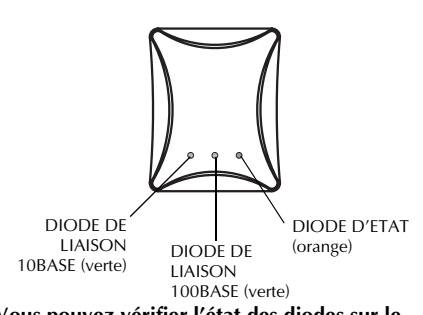

Vous pouvez vérifier l'état des diodes sur le boîtier.

- DIODE DE LIAISON 10BASE (verte) S'allume lors de l'établissement d'une connexion réseau 10BASE-T.
- DIODE DE LIAISON 100BASE (verte) S'allume lors de l'établissement d'une connexion réseau 100BASE-TX.

### ■ DIODE D'ETAT (orange)

Clignote durant la transmission de données.

### Dessous

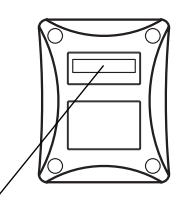

Adresse Ethernet

(les six derniers chiffres indiquent le numéro de série du produit)

#### Adresse Ethernet

Adresse Ethernet de l'appareil. Les six derniers chiffres indiquent le numéro de série du produit.

### 🖉 Remarque

• L'adresse Ethernet 00:80:77:50:00:01 est indiquée de la manière suivante: 008077500001. Le numéro du produit (numéro de série) est le 500001.

### Arrière Côté droit Connecteur d'alimentation électrique d Port réseau Port USB (10BASE-T/100BASE-TX) Port réseau (10BASE-T/100BASE-TX) Bouton-poussoir Sert à la connection du câble réseau. Appuyer sur ce bouton pour réinitialiser le \*dans un environnement 100BASE-TX. PS-9000. utilisez la catégorie 5. Port USB Sert à la connection du câble USB. Connecteur d'alimentation électrique Sert à la connexion de l'adaptateur CA.

Bouton-poussoir

#### Paramètres par défaut

1

(2)

S'assurer que l'adaptateur CA n'est pas branché sur le PS-9000.

Tout en appuyant sur le bouton-poussoir, branchez l'adaptateur CA sur le PS-9000. La DIODE D'ETAT (orange) clignote une fois lorsque le branchement est effectué.

Appuyer sur le bouton-poussoir pendant encore deux secondes. La DIODE D'ETAT clignote 3 encore une fois lorsque les paramètres ont été correctement réinitialisés. Relâcher le boutonpoussoir.

### Attention

- Ne mettez pas le PS-9000 hors tension au cours de la réinitialisation.
- Lorsque le PS-9000 est remis sous tension après la réinitialisation, n'appuyez pas sur le boutonpoussoir.
- Le PS-9000 peut être réinitialisé à partir de l'utilitaire Brother PS-9000.

# Connexion au réseau

### Attention

- Si vous avez déjà utilisé le PS-9000 dans un autre réseau ou si le PS-9000 est déjà connecté à d'autres imprimantes P-touch, initialisez le PS-9000. Le PS-9000 peut être réinitialisé à partir de l'utilitaire Brother PS-9000.
- Le PS-9000 ne peut être utilisé avec un concentrateur USB.
- Si vous utilisez le PS-9000 dans un environnement 100BASE-TX, préparez un concentrateur Ethernet 100BASE-TX et un câble réseau (catégorie 5).

### ■ Préparez les éléments suivants

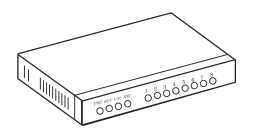

Concentrateur Ethernet

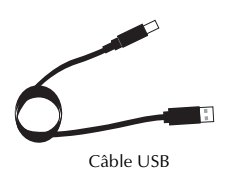

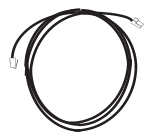

Câble réseau

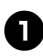

Utilisez le câble réseau pour brancher le PS-9000 sur le concentrateur Ethernet.

8

Branchez l'adaptateur CA sur le PS-9000, puis branchez le câble d'alimentation électrique du P-touch et du PS-9000 dans la prise électrique.

Utilisez le câble USB pour brancher le PS-9000 sur le P-touch (PS-9000 : connecteur de type A, P-touch : connecteur de type B).

### 🖉 Remarque

• Le câble USB possède deux connecteurs différents. Veillez à insérer le bon connecteur dans le bon port.

### Connecteurs du câble USB

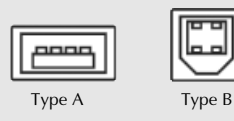

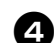

### Mettez le P-touch sous tension.

### Attention

- L'utilisation d'un adaptateur CA autre que celui fourni avec le PS-9000 peut entraîner des dégâts matériels.
- Ne branchez pas d'appareil autre que le P-touch sur le port USB du PS-9000.
- Attendez plus de deux secondes entre le branchement et le débranchement du câble USB.
- Ne débranchez pas le câble USB au cours d'un travail d'impression.

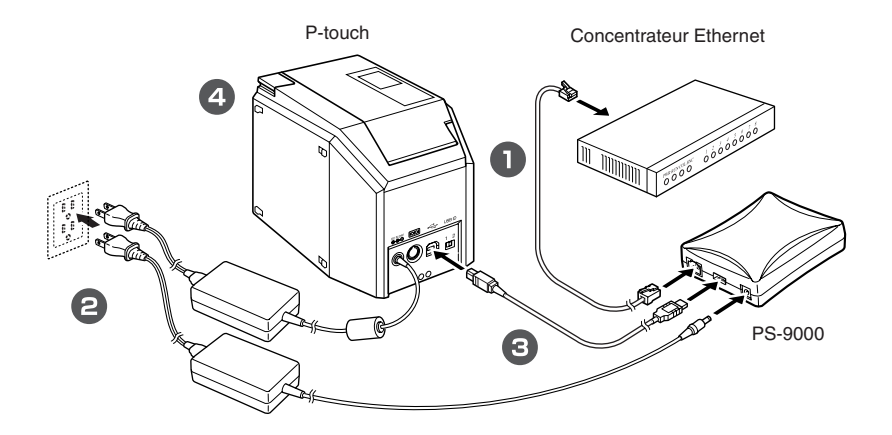

### 🖉 Remarque

• La forme du cordon d'alimentation varie selon le modèle.

### **Configuration requise**

### Configuration matérielle

#### Processeur

Processeur RISC 32 bits

Mémoire

Mémoire vive : 8 Mo Mémoire flash : 1 Mo

#### Interface réseau

Un port 10BASE-T/100BASE-TX (détection automatique)

Interface USB

Un port

#### Autres

Bouton-poussoir : un bouton Diodes : 3 diodes, une indiquant l'état (orange), une indiquant la liaison 10BASE (verte) et une autre indiquant la liaison 100BASE (verte)

### **Configuration logicielle**

#### Protocole pris en charge TCP/IP

#### ■ TCP/IP

Couche réseau : ARP, RARP, ICMP, IP Couche session : TCP, UDP Couche application : LPR, FTP, BOOTP, HTTP, DHCP L'adresse IP peut être définie avec l'utilitaire de configuration.

### Conditions de fonctionnements requises

#### Environnement réseau

Microsoft<sup>®</sup> Windows<sup>®</sup> 95/98/98SE/Me, Microsoft<sup>®</sup> Windows NT® 4.0, Microsoft<sup>®</sup> Windows<sup>®</sup> 2000 Pro, Microsoft<sup>®</sup> Windows<sup>®</sup> XP

\*Veuillez noter que le système d'exploitation de l'imprimante prise en charge diffère par modèle.

### Environnement de fonctionnement

Température : 5 °C à 35 °C Humidité : 20% à 80% RH (sans condensation)

### Environnement de stockage

Température : -10 °C à 50 °C Humidité : 20% à 90% RH (sans condensation)

# 2

# Utilisation du PS-9000 dans un environnement Windows<sup>®</sup>

| Démarrage de l'utilitaire Brother PS-9000    | 13 |
|----------------------------------------------|----|
| Méthode d'installation du PS-9000            | 14 |
| Méthode d'installation du PS-9000 ①          | 15 |
| Méthode d'installation du PS-9000 ②          | 19 |
| Autres fonctions                             | 22 |
| Désinstallation du logiciel                  | 23 |
| Utilisation du PS-9000 avec un autre P-touch | 23 |

## Démarrage de l'utilitaire Brother PS-9000

Insérez le CD-ROM fourni avec le PS-9000 dans le lecteur CD-ROM de votre ordinateur. La boîte de dialogue du menu principal s'affiche automatiquement.

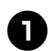

# Une fois le CD-ROM inséré dans le lecteur CD-ROM de l'ordinateur, la boîte de dialogue du menu principal s'affiche automatiquement.

• Si la boîte de dialogue du menu principal ne s'affiche pas, ouvrez le poste de travail, sélectionnez le lecteur CD-ROM, puis exécutez l'application "autorun.exe".

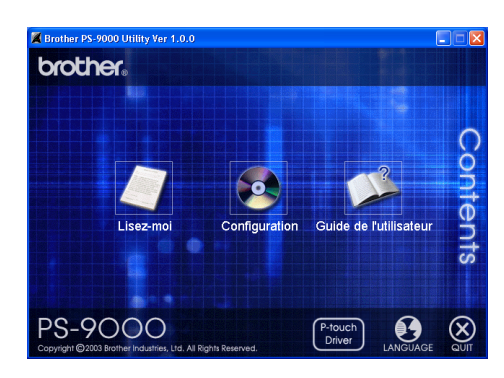

### Lisez-moi

Pour obtenir des informations importantes concernant l'utilitaire Brother PS-9000, cliquez sur [Lisez-moi]. Veillez à lire ces informations attentivement avant de commencer à utiliser le PS-9000.

### Configuration

L'assistant d'installation se lance. Il vous guide au cours de l'installation du PS-9000 en vue de l'impression.

### ■ Guide de l'utilisateur

Pour accéder au manuel en ligne, cliquez sur [Guide de l'utilisateur]. Pour visualiser le manuel, Adobe<sup>®</sup> Acrobat Reader<sup>®</sup> doit être installé.

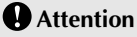

• Lors de l'installation du PS-9000 sur un système d'exploitation possédant des privilèges administrateur (comme Microsoft<sup>®</sup> Windows NT® 4.0, Microsoft<sup>®</sup> Windows<sup>®</sup> 2000 Pro ou Microsoft<sup>®</sup> Windows<sup>®</sup> XP), veillez à vous connecter en tant qu'utilisateur disposant des privilèges d'un administrateur.

Il y a deux méthodes d'installation disponibles pour l'utilitaire Brother PS-9000.

### "Installe ce périphérique et l'utilitaire"

Cette méthode permet de configurer les paramètres du serveur d'impression PS-9000 et d'installer le logiciel pour l'impression en réseau sur l'ordinateur. Sélectionnez cette méthode si le PS-9000 est utilisé pour la première fois depuis son achat ou si ses paramètres ont été réinitialisés.

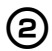

(1)

### "Installe l'utilitaire."

Avec cette méthode, seul le logiciel pour l'impression en réseau est installé sur les ordinateurs. Sélectionnez cette méthode d'installation si le PS-9000 est déjà installé et si le logiciel est installé sur un deuxième ordinateur (ou plus).

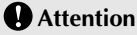

• Installer le logiciel d'impression sur tous les ordinateurs qui utiliseront le P-touch connecté au PS-9000

### Licence du logiciel

- Utilisez le logiciel selon le contrat de licence qui s'affiche pendant l'installation.
- Installez le logiciel sur plusieurs ordinateurs placés au même endroit et utilisez le logiciel pour imprimer à partir du P-touch connecté au PS-9000.

## Méthode d'installation du PS-9000 ①

L'Assistant d'installation est très convivial.

### Attention

- Avant de spécifier les paramètres, veillez à installer le pilote d'imprimante P-touch. (Dans la boîte de dialogue qui apparaît lorsque vous insérez le CD-ROM fourni avec le PS-9000 (cet appareil) dans le lecteur, cliquez sur [P-touch Driver], puis installez le pilote de réseau pour votre P-touch.)
- Avant de commencer l'installation, veillez à quitter tous les programmes d'application en cours.

### "Installe ce périphérique et l'utilitaire." - A l'aide du protocole TCP/IP

Avec cette méthode, le PS-9000 et le logiciel d'impression sont installés. Choisissez ce mode d'installation lorsque vous utilisez le PS-9000 pour la première fois et que le produit est encore configuré selon les paramètres par défaut.

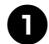

Dans la boîte de dialogue du menu principal, cliquez sur [Configuration]. Le message d'accueil ci-dessous s'affiche. Cliquez sur [Suivant].

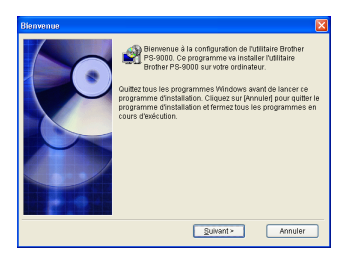

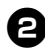

Lisez le contrat de licence du logiciel, puis cliquez sur [Oui] si vous acceptez les termes du contrat.

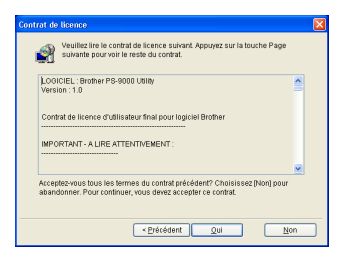

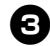

Sélectionnez "Installe ce périphérique et l'utilitaire.", puis cliquez sur [Suivant].

| Configuration de l'utilitai | re Brother PS-9000                                                                                                    | X |
|-----------------------------|----------------------------------------------------------------------------------------------------|---|
|                             | Réferènces de méthode d'installation, puis clayas eur<br>pieuxard,<br>Installar la périodinique d'Autorian<br>Installa Foldare,<br>Hollan Editore,<br>Establishes,<br>Hollan Editore,<br>Périodia de la configuré, Visia deves choise celle<br>Périodia de la configuré. Visia deves choise celle<br>Périodia de la configuré. Visia deves choise celle<br>Périodia de la configuré. Visia deves choise celle<br>Périodia de la configuré. Visia deves choise celle<br>Périodia de la configuré. Visia deves choise celle<br>Périodia de la configuré. Visia de visia de la configuré de la configuré de<br>la configuré de la configuré de la configuré de la configuré de<br>la configuré de la configuré de la configuré de la configuré de<br>la configuré de la configuré de la configuré de la configuré de<br>la configuré de la configuré de la configuré de la configuré de<br>la configuré de la configuré de la configuré de la configuré de<br>la configuré de la configuré de la configuré de la configuré de<br>la configuré de la configuré de la configuré de<br>la configuré de la configuré de la configuré de<br>la configuré de la configuré de la configuré de<br>la configuré de la configuré de la configuré de<br>la configuré de la configuré de<br>la configuré de la configuré de<br>la configuré de la configuré de<br>la configuré de la configuré de<br>la configuré de<br>la configuré de la configuré de<br>la configuré de<br>la configuré |   |
|                             |                                                                                                    |   |

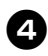

# Sélectionnez le PS-9000 à installer, puis cliquez sur [Suivant].

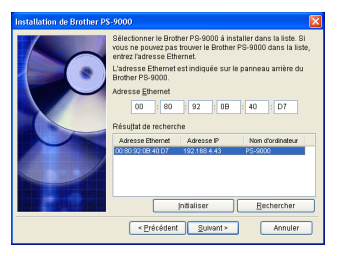

- Si le produit n'est pas affiché dans la liste, cliquez sur [Rechercher].
- Vous pouvez également entrer l'adresse Ethernet du produit que vous souhaitez installer.
- Si vous souhaitez réinitialiser le produit, cliquez sur [Initialiser] et suivez les instructions.

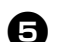

### Spécifiez l'adresse IP.

- Si "Affecter une adresse IP" est sélectionné (recommandé)
  - →Dans la boîte de dialogue suivante, entrez l'adresse IP, le masque de sous-réseau et la passerelle par défaut. Consultez votre administrateur réseau pour connaître les paramètres appropriés.

| station of brother F    | S-2000                                                                                                    | a IR suforr                      | atiquar              | land                | l               |
|-------------------------|----------------------------------------------------------------------------------------------------|----------------------------------|----------------------|---------------------|-----------------|
| 6                       | Afforter une adress                                                                                                    |                                  | landoeu              |                     |                 |
|                         | Internet ID                                                                                                    |                                  | 0                    | 0                   | 0               |
|                         | Malesse je                                                                                                    |                                  | 0                    | 0                   | 0               |
|                         | Masque de sous-réseau                                                                                                    |                                  | U                    | 0                   | 0               |
|                         | Passerelle par défaut                                                                                                    | 0                                | 0                    | 0                   | 0               |
|                         | Avant de régler l'adress<br>la passerelle par défau<br>réseau.                                                                                | e IP, le ca<br>t consulter       | che de s<br>votre ac | ous-rés<br>Iministr | eau et<br>ateur |
|                         |                                                                                                    |                                  |                      | <b></b>             |                 |
|                         | <u> </u>                                                                                                    | <u>S</u> uivant ≻                |                      | A                   | nuler           |
| stallation de Brother F | < <u>P</u> récédent<br>*\$-9000                                                                                                    | <u>S</u> uivant≻                 |                      | A                   | nnuler          |
| stallation de Brother F | Précédent           S-9000           Obtenir une adresse                                                                                      | Suivant >                        | atiquer              | Ar                  | nnuler          |
| tallation de Brother F  | Précédent      S-9000      Obtenir une adress      Offecter une adress                                                                        | Suivant ><br>e IP autorr<br>e IP | atiquer              | Ar                  | nuler           |
| stallation de Brother F | < <u>Précédent</u><br>5:9000<br>Obtenir une adress<br>Adresse je                                                                              | Suivant ><br>e IP autorr<br>e IP | atiquerr             | Ar<br>ient          | nuler (         |
| stallation de Brother F | Erécédent           S-9000           O Obtenir une adress           Affecter une adress           Adresse (P)           Masque de sous-réseau | Suivant >                        | atiquer<br>0         | Ar<br>Ierrii<br>0   | ) 0             |
| stallation de Brother F | Précédent     ODEterrir une adress:     ODEterrir une adress:     Adresse IP Masoue de sous-réseau Passereile par défaut                      | Suivant >                        | atiquerr<br>0        | Ar<br>errit         | ) 0             |
| stallation de Brother P | Précédent      Précédent      CDEterrir une adresse      Afresse IP      Masooc de sous-réseou      Passerie par défau      Indemaine         | Sulvant >                        | atiquerr<br>0        | Ar                  | nuler           |

- Si "Obtenir une adresse IP automatiquement" est sélectionné → Dans les environnements munis d'un
  - → Dans les environnements munis à un serveur DHCP/BOOTP, l'adresse IP du PS-9000 est affectée automatiquement.

< Précédent Quivant > Annuler

### Attention

• Une fois l'installation effectuée, il est possible que l'adresse IP change lorsque le produit est mis hors tension, puis de nouveau sous tension. Dans ce cas, le PS-9000 doit être reconfiguré et le logiciel d'impression doit être réinstallé. 6

La configuration sélectionnée s'affiche pour que vous puissiez la vérifier. Si la configuration est correcte, cliquez sur [Exécuter] pour la mettre en application. Les paramètres sont envoyés au PS-9000.

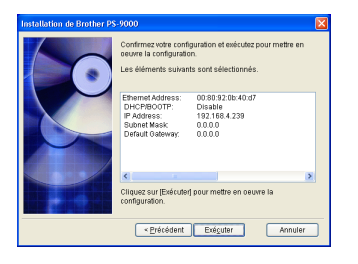

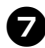

L'utilitaire Brother PS-9000 est installé.

Cliquez sur [Suivant] si vous ne souhaitez pas modifier le dossier de destination.

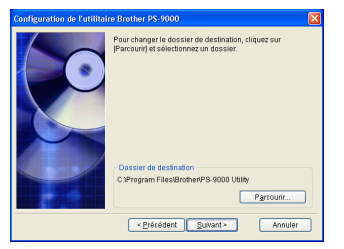

 L'écran ci-dessous s'affiche si l'utilitaire Brother PS-9000 est déjà installé sur votre ordinateur.

Choisissez ou non d'écraser le logiciel, puis cliquez sur [Suivant]. Si vous avez sélectionné "Oui", passez à l'étape décrite ci-dessous. Si vous avez sélectionné "Non", passez à l'étape 10.

| Configuration de l'utilitai | re Brother PS-9000                                                                                                  |
|-----------------------------|----------------------------------------------------------------------------------------------------|
|                             | L'utilitaire Montar F-54000 et son legicier son déjà<br>militale dans de conditation:<br>Of poor écosair ?<br>Organ |
|                             | <pre></pre>                                                                                                    |

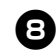

**Spécifiez le nom de groupe qui apparaîtra dans le menu Démarrer.** Le nom de groupe par défaut est "Utilitaire Brother PS-9000". Après avoir spécifié le

nom de groupe, cliquez sur [Suivant].

| Configuration de l'utilita | ire Brother PS-9000                                                                                                    | 1 |
|----------------------------|----------------------------------------------------------------------------------------------------|---|
|                            | [Utilitaire Brother PS-9000] va être ajoufé au menu<br>Démarter. Sélectionnez le dossier dans la liste ou entrez un<br>nouveau nom de dossier. |   |
|                            | Utilitaire Brother PS-9000                                                                                                    |   |
|                            | Groupes                                                                                                    |   |
|                            |                                                                                                    |   |
|                            | <pre></pre>                                                                                                    |   |

• Si vous modifiez le nom, vérifiez que le nom de groupe n'est pas déjà utilisé.

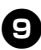

# Choisissez ou non d'installer le port d'imprimante.

| Configuration de l'utili | taire Brother PS-9000 🛛 🔀                                                                                  |
|--------------------------|----------------------------------------------------------------------------------------------------|
|                          | L'installation de l'utilitaire Brother PS-9000 et de son<br>logiciel dans cet ordinateur est terminée.     |
|                          | Vous pouvez poursuivre la configuration d'impression pour<br>Brother PS-9000, et créer le port imprimante. |
|                          | OK pour spécifier les paramètres d'Impression de Brother<br>PS-9000 ?                                      |
|                          | 0.00                                                                                                    |
|                          | QNon                                                                                                    |
|                          | < Précédent Sulvant >                                                                                      |

Sélectionnez "Oui", puis cliquez sur [Suivant].

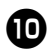

# Sélectionnez le P-touch à installer, puis cliquez sur [Suivant].

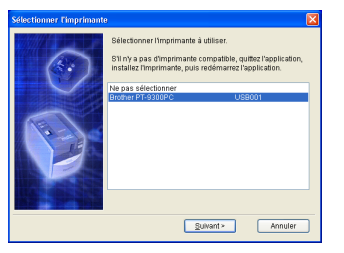

 Si aucune imprimante n'est compatible avec le P-touch, cliquez sur [Annuler] pour quitter l'assistant d'installation, installez un pilote d'imprimante P-touch et recommencer la procédure d'installation du PS-9000 depuis le début.

### Œ

# Une fois l'installation terminée, cliquez sur [Suivant].

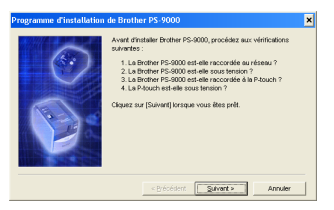

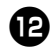

# Sélectionnez le PS-9000 à installer, puis cliquez sur [Suivant].

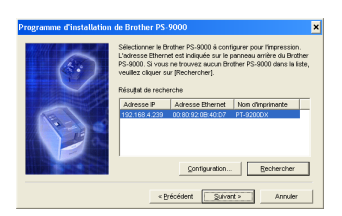

- Si le produit à installer n'est pas affiché dans la liste, cliquez sur [Rechercher].
- Si vous cliquez sur [Configuration], l'adresse de diffusion TCP/IP peut être configurée.

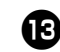

Entrez le nom de port de l'imprimante, puis cliquez sur [Suivant].

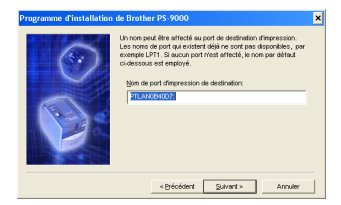

- Lorsque vous choisissez le nom de port de l'imprimante, veillez à ce que le nom de port spécifié ne soit pas déjà utilisé (par exemple LPT1:).
- Le nom de port par défaut est "PTLANxxxxx:" (l'indication "xxxxxx" représente les six derniers chiffres de l'adresse Ethernet).

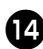

# La configuration de l'installation s'affiche. Cliquez sur [Terminer].

| Programme d'installation | de Brother PS-9000                                      | ×                                                              |
|--------------------------|---------------------------------------------------------|----------------------------------------------------------------|
| 6                        | Une fois vous avez cliqué<br>sera enregistré tel que co | sur (Terminer), le port Brother PS-9000<br>rfiguré ci-dessous. |
|                          | Adresse IP                                              | 192.168.4.239                                                  |
|                          | Nom de port d'impression                                | PTLAN0B4007:                                                   |
| P                        | Nom d'imprimente:                                       | PT-9200DX                                                      |
|                          | < Brécédent                                             | Ierniner Annuler                                               |

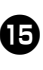

Lorsque l'installation est terminée, la boîte de dialogue ci-dessous s'affiche. Cliquez sur [Terminer].

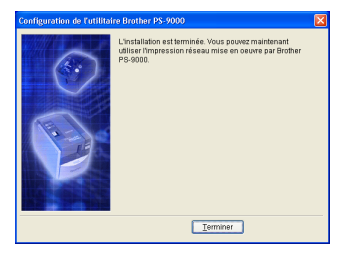

## Méthode d'installation du PS-9000 ②

L'Assistant d'installation est très convivial.

### Attention

- Avant de spécifier les paramètres, veillez à installer le pilote d'imprimante P-touch. (Dans la boîte de dialogue qui apparaît lorsque vous insérez le CD-ROM fourni avec le PS-9000 (cet appareil) dans le lecteur, cliquez sur [P-touch Driver], puis installez le pilote de réseau pour votre P-touch.)
- Avant de commencer l'installation, veillez à quitter tous les programmes d'application en cours.

### "Installe l'utilitaire." -Installez le logiciel client pour l'impression

Avec cette méthode, seul l'utilitaire Brother PS-9000 est installé. Choisissez cette méthode d'installation si le PS-9000 a déjà été installé dans l'environnement.

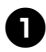

Dans la boîte de dialogue du menu principal, cliquez sur [Configuration]. Le message d'accueil ci-dessous s'affiche. Cliquez sur [Suivant].

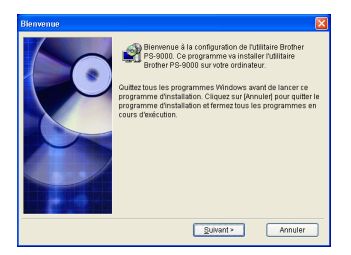

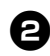

Lisez le contrat de licence du logiciel, puis cliquez sur [Oui] si vous acceptez les termes du contrat.

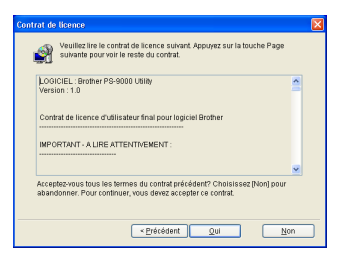

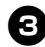

Sélectionnez "Installe l'utilitaire.", puis cliquez sur [Suivant].

| Configuration de l'utilitat | re Brother PS-9000                                                                                                    | × |
|-----------------------------|----------------------------------------------------------------------------------------------------|---|
|                             | Sélectionnez la méthode d'Installation, puis cliquez sur<br>(Sulvan).<br>Installe ce périphérique et l'utilitaire.<br>Installe l'utilitaire.                                                                                                    |   |
|                             | Information<br>Wates powers silectionner les options nécessaires pour to<br>configuration. Chionisisses certes méthode de centiguration<br>pour terminer la configuration de l'utilitaire Broher PS-900<br>es la Broher PS-9000 est déjá configurée. | 3 |
|                             | <u>     Y</u> récédent <u>     Suivant &gt;</u> Annuler                                                                                                    | 5 |

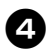

### L'utilitaire Brother PS-9000 est installé.

Cliquez sur [Suivant] si vous ne souhaitez pas modifier le dossier de destination.

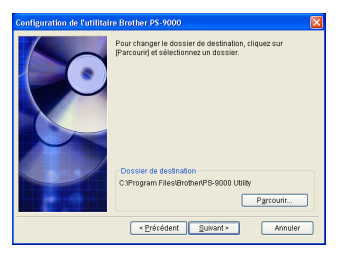

 L'écran ci-dessous s'affiche si l'utilitaire Brother PS-9000 est déjà installé sur votre ordinateur.

Choisissez ou non d'écraser le logiciel, puis cliquez sur [Suivant]. Si vous avez sélectionné "Oui", passez à l'étape décrite ci-dessous. Si vous avez sélectionné "Non", passez à l'étape 7.

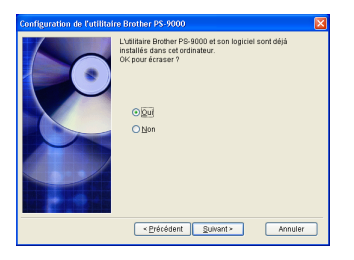

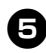

# Spécifiez le nom de groupe qui apparaîtra dans le menu Démarrer.

Le nom de groupe par défaut est "Utilitaire Brother PS-9000". Après avoir spécifié le nom de groupe, cliquez sur [Suivant].

| Configuration de l'utilita | ire Brother PS-9000                                                                                                    |
|----------------------------|----------------------------------------------------------------------------------------------------|
|                            | [Utilistine Brother PS-9000] va štre ajoufá au menu<br>Démarter. Sélectionnez le dossier dans la liste ou entrez un<br>nouveau nom de dossier. |
|                            | Nom de groupe                                                                                                    |
|                            | Utilitaire Brother PS-9000                                                                                                    |
|                            | Groupes                                                                                                    |
|                            |                                                                                                    |
|                            |                                                                                                    |
|                            | < Précédent Suivant > Annuler                                                                                                    |

• Si vous modifiez le nom, vérifiez que le nom de groupe n'est pas déjà utilisé.

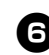

Choisissez ou non d'installer le port d'imprimante.

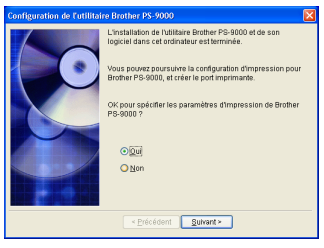

Sélectionnez "Oui", puis cliquez sur [Suivant].

6

Sélectionnez le P-touch à installer, puis cliquez sur [Suivant].

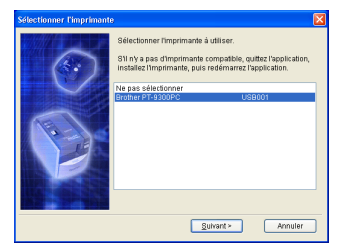

 Si aucune imprimante n'est compatible avec le P-touch, cliquez sur [Annuler] pour quitter l'assistant d'installation, installez un pilote d'imprimante P-touch et recommencer la procédure d'installation du PS-9000 depuis le début.

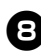

# Une fois l'installation terminée, cliquez sur [Suivant].

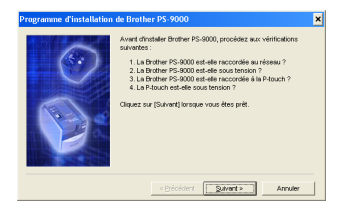

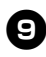

Sélectionnez le PS-9000 à installer, puis cliquez sur [Suivant].

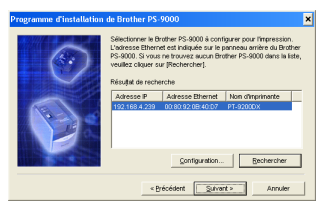

- Si le produit n'est pas affiché dans la liste, cliquez sur [Rechercher].
- Si vous cliquez sur [Configuration], l'adresse de diffusion TCP/IP peut être configurée.

D

# Entrez le nom de port de l'imprimante, puis cliquez sur [Suivant].

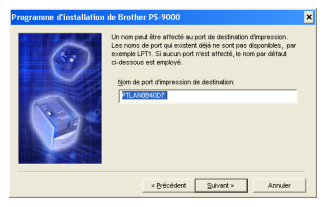

- Lorsque vous choisissez le nom de port de l'imprimante, veillez à ce que le nom de port spécifié ne soit pas déjà utilisé (par exemple LPT1:).
- Le nom de port par défaut est "PTLANxxxxx:" (l'indication "xxxxxx" représente les six derniers chiffres de l'adresse Ethernet).

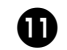

La configuration de l'installation s'affiche. Cliquez sur [Terminer].

| Programme d'installation | de Brother PS-9000                                       |                                                                | × |
|--------------------------|----------------------------------------------------------|----------------------------------------------------------------|---|
| 6                        | Une fois vous avez cliqué<br>sera enregistré tel que con | sur [Terminer], le port Brother PS-9000<br>rtiguré ci-dessous. |   |
|                          | Adresse IP                                               | 192.168.4.239                                                  |   |
|                          | Nom de port d'impression                                 | PTLAN0B4007:                                                   |   |
|                          | Nom d'imprimante:                                        | PT-9200DX                                                      |   |
|                          | < Brécédent                                              | Lerminer Annuler                                               |   |

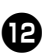

Lorsque l'installation est terminée, la boîte de dialogue ci-dessous s'affiche. Cliquez sur [Terminer].

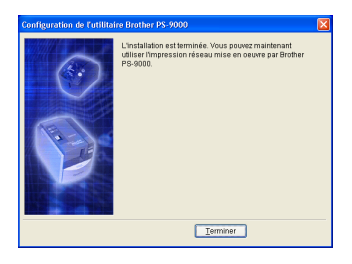

## **Autres fonctions**

Les autres fonctions du PS-9000 sont les suivantes.

### Configuration automatique de l'adresse IP avec DHCP/ BOOTP

Le PS-9000 prend en charge le protocole DHCP/BOOTP. Les paramètres relatifs au TCP/ IP peuvent être spécifiés au sein du réseau où fonctionne le serveur DHCP/BOOTP.

### Attention

- Le PS-9000 ne prend en charge que les protocoles DHCP/BOOTP conformes aux serveurs RFC2131/2132.
- Pour utiliser la fonction DHCP/BOOTP du PS-9000, contactez votre administrateur réseau.
- Si l'adresse IP obtenue par le PS-9000 à partir d'un serveur DHCP/BOOTP est modifiée, l'impression ne sera plus possible. Nous vous recommandons d'utiliser une adresse IP fixe pour le PS-9000.

# Configuration automatique de l'adresse IP avec RARP

Le PS-9000 prend en charge le protocole RARP. L'adresse IP peut être spécifiée au sein du réseau où fonctionne le serveur RARP.

### Attention

- Pour utiliser la fonction RARP du PS-9000, contactez votre administrateur réseau.
- Si l'adresse IP obtenue par le PS-9000 à partir d'un serveur RARP est modifiée, l'impression ne sera plus possible. Nous vous recommandons d'utiliser une adresse IP fixe pour le PS-9000.

# Désinstallation du logiciel

Si ce produit n'est plus utilisé, supprimer (désinstaller) le logiciel.

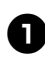

Dans le menu démarrer, pointez sur "Tous les programmes"\*, cliquez sur "Utilitaire Brother PS-9000", puis sur Uninstall (\*"Programmes" pour les systèmes d'exploitation autres que Windows XP).

-La boîte de dialogue de désinstallation s'affiche.

| Program | nme de désinstallation 🔣                            |
|---------|-----------------------------------------------------|
| ?       | Désinstaller Brother PS-9000.<br>Ebes-vous certain? |
|         | Qui Non                                             |

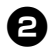

Cliquez sur [Oui]. Le logiciel est désinstallé.

### Utilisation du PS-9000 avec un autre P-touch

Lors de l'utilisation du PS-9000 avec un P-touch autre que celui connecté, supprimer (désinstaller) l'utilitaire Brother PS-9000 de l'ordinateur, réinitialiser le PS-9000, puis recommencer la procédure d'installation depuis le début.

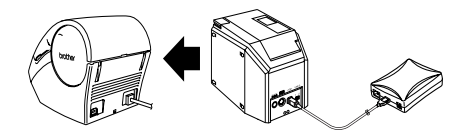

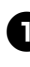

Désinstallez l'utilitaire Brother PS-9000. (reportez-vous à la section "Désinstallation du logiciel" au chapitre 2 et à la section "Utilisation du PS-9000 dans un environnement Windows<sup>®</sup>").

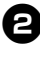

3

Réinitialisez le PS-9000. (reportez-vous à la section "Désignation des parties et de leurs fonctions" au chapitre 1 et à la section "A propos du PS-9000").

Installez le PS-9000. (reportez-vous à la section "Méthode d'installation du PS-9000 ①" au chapitre 2 et à la section "Utilisation du PS-9000 dans un environnement Windows<sup>®</sup>").

# Utilisation du navigateur Web

| Utilisation du navigateur Web              | 25 |
|--------------------------------------------|----|
| Gestion du PS-9000 à l'aide de la page Web | 26 |

## Utilisation du navigateur Web

Ce chapitre décrit la procédure d'utilisation d'un navigateur web pour accéder à la page Internet du PS-9000.

Les différents paramètres du PS-9000 ainsi que l'état du PS-9000 et du P-touch peuvent être vérifiés à l'aide du navigateur Web.

### Affichage de la page Web du PS-9000

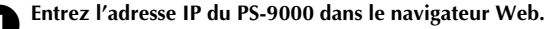

Exemple : si l'adresse IP est 192.168.40.112, entrez "http://192.168.40.112/".

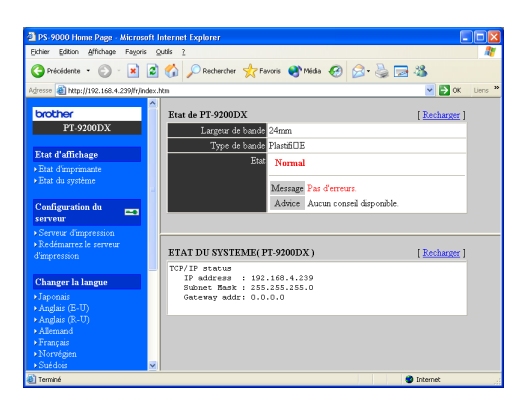

### 🖉 Remarque

- Nous vous recommandons d'utiliser un navigateur Web du type Internet Explorer 4.01 SP2 (ou version plus récente) ou Netscape Navigator 4.0 (ou version plus récente). Si vous utilisez un autre type de navigateur Web, il doit être compatible avec HTTP 1.0 (RFC1945) et HTML 2.0 (RFC1866).
- Les informations peuvent varier selon les produits.
- Pour utiliser le navigateur Web, une adresse IP doit être affectée au PS-9000.

### Affichage de l'état

Vous pouvez consulter les informations relatives au système et à l'état de l'imprimante P-touch connectée au PS-9000 sur cette page.

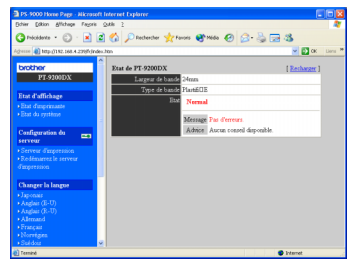

(Etat d'imprimante)

| PS-9000 Home Page - Allore            | soft Internet Explorer                      |                  |
|---------------------------------------|---------------------------------------------|------------------|
| Echier Eckion Affichage Fagar         | 8 QMB 2                                     |                  |
| 🔇 Pricédente + 🐑 · 💌                  | 🖹 🏠 🔎 Rederder 👷 Fevors 😵 Mide 🤣 🍰          | - 😓 🗔 🚳          |
| égiesse 🌒 http://192.168.4.229/6/     | ndex.htm                                    | 💌 🛃 OK 🛛 Liens 🏁 |
| brother                               | ETAT DU SYSTEME( PT-9200DX )                | [Recharger]      |
| PT-9200DX                             | TCP/IP status<br>IP address : 192.160.4.239 |                  |
| Etat d'affichage                      | Submat Mask : 255.255.255.0                 |                  |
| Bat disprimante                       | Gateway asari 0.0.0.0                       |                  |
|                                       |                                             |                  |
| Configuration du 🚥                    |                                             |                  |
|                                       |                                             |                  |
| Sedémares le serveur     d'impression |                                             |                  |
| Changer la langue                     | -                                           |                  |
|                                       |                                             |                  |
| * Anglais (E-U)                       |                                             |                  |
| Algun (K-0)                           |                                             |                  |
|                                       |                                             |                  |
|                                       |                                             |                  |
| <ul> <li>Statidate</li> </ul>         | ×                                           |                  |

(Etat du système)

### ■ Configuration

L'installation du navigateur Web vous permet de configurer (paramètres généraux et paramètres TCP/IP) et de redémarrer le PS-9000. Pour modifier la configuration, vous devez entrer un nom d'utilisateur (root) et un mot de passe. Nous vous recommandons de modifier le mot de passe une fois la configuration du PS-9000 effectuée de manière à ce que seul l'administrateur réseau puisse modifier la configuration (le nom d'utilisateur spécifié par défaut est "root", aucun mot de passe n'est défini).

| drier Edition Affichage Fagor                                                              | 8 2008 2                           |                  |                                 |
|--------------------------------------------------------------------------------------------|------------------------------------|------------------|---------------------------------|
| Pricidente • 🐑 · 💌                                                                         | 😰 🏠 🔎 Redender 🔹                   | 🕂 Pavorsi 😵 Mida | 🛛 🙆 😓 🖼 🚳                       |
| ecce 🜒 http://112.168.4.229/6/4                                                            | nde://th                           |                  | 🛩 🌄 ок 🗉                        |
| prother                                                                                    | Général (TCP/IP)                   |                  |                                 |
| F1-9200DX                                                                                  | Config. générale [ aide            | <u>ط</u>         |                                 |
| tat d'affichage                                                                            | Neen                               | Valeur           | Commentaire                     |
| Etat d'imprimante<br>Etat du système                                                       | Modifier le mot de<br>passe racine |                  | 7 lettres [max.] (not de passe) |
|                                                                                            | Interface LAN                      | AUTO M           | Sélectionnez un paramètre       |
| .orrgaratin ol 📰<br>nerveur<br>Serveur dimpression<br>Rodémarres le serveur<br>fampression | Sourcettre Rél                     | ntialiser        |                                 |
| Changer la langue                                                                          |                                    |                  |                                 |
| Japonaiz<br>Anglair (E-U)                                                                  |                                    |                  |                                 |
| Anglais (R-U)<br>Alemand                                                                   |                                    |                  |                                 |
| Français<br>Norvégies                                                                      |                                    |                  |                                 |
| Suldaia                                                                                    | <b>9</b>                           |                  |                                 |
| Terminé                                                                                    |                                    |                  | Internet                        |

(Configuration du PS-9000)

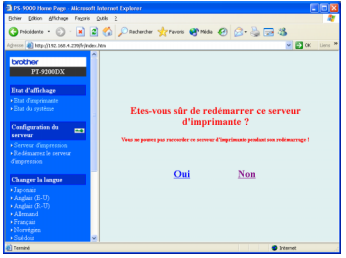

(Redémarrage du PS-9000)

• Si le serveur d<sup>7</sup>impression conserve un travail d'impression erroné, vous pouvez effacer le travail en redémarrant le PS-9000.

# 4 Questions & Réponses

| Questions & Réponses |  |
|----------------------|--|
| Dépannage            |  |

# **Questions & Réponses**

Ce chapitre propose des réponses et des solutions aux questions et problèmes que vous pouvez rencontrer lors de l'utilisation du produit.

| Symptôme                                                                                       | Cause                                                                                                    | Solution                                                                                                    |
|------------------------------------------------------------------------------------------------|----------------------------------------------------------------------------------------------------|----------------------------------------------------------------------------------------------------|
| Une fois le<br>CD-ROM inséré, il<br>ne se lance pas<br>automatiquement.                        | Si votre ordinateur ne prend pas<br>en charge le lancement<br>automatique des programmes, le<br>menu principal ne s'affiche pas<br>automatiquement une fois le<br>CD-ROM inséré.                                                                                                    | Dans ce cas, exécuter l'application "autorun.exe" dans<br>le répertoire racine du CD-ROM (D:\ si le CD-ROM est<br>chargé dans le lecteur D de l'ordinateur).                                                                                                    |
| Le PS-9000 ne<br>peut être<br>localisé lors de<br>l'installation de<br>l'utilitaire<br>Brother | Vérifiez que la diode de liaison<br>clignote. Si la diode de liaison<br>ne clignote pas, il est possible<br>que le PS-9000 ne soit pas<br>correctement connecté au<br>réseau.                                                                                                    | <ul> <li>Vérifiez les points suivants, puis initialisez le PS-9000 et recommencez l'installation depuis le début.</li> <li>Vérifiez que le PS-9000 est sous tension.</li> <li>Vérifiez que le câble réseau est correctement relié au PS-9000.</li> <li>Vérifiez que le câble réseau n'est pas coupé.</li> <li>Vérifiez que la diode de liaison du PS-9000 et du concentrateur Ethernet clignote.</li> <li>Vérifiez que le concentrateur Ethernet fonctionne correctement.</li> </ul>                                                                                                    |
| PS-9000.                                                                                       | Si la communication est limitée au<br>protocole TCP/IP, il est possible que le<br>PS-9000 ne puisse être localisé.                                                                                                    | Si un coupe-feu personnel est activé, désactivez-le. Si<br>des restrictions de filtrage TCP/IP sont appliquées,<br>supprimez-les.                                                                                                    |
|                                                                                                | Vérifiez que la diode de liaison<br>clignote. Si la diode de liaison<br>ne clignote pas, il est possible<br>que le PS-9000 ne soit pas<br>correctement connecté au<br>réseau.                                                                                                    | <ul> <li>Vérifiez les points suivants, puis initialisez le PS-9000 et recommencez l'installation depuis le début.</li> <li>Vérifiez que le PS-9000 est sous tension.</li> <li>Vérifiez que le câble réseau est correctement relié au PS-9000.</li> <li>Vérifiez que le câble réseau n'est pas coupé.</li> <li>Vérifiez que la diode de liaison du PS-9000 et du concentrateur Ethernet clignote.</li> <li>Vérifiez que le concentrateur Ethernet fonctionne correctement.</li> <li>Vérifiez que le PS-9000 et le P-touch sont correctement connectés.</li> <li>Vérifiez que le câble USB est correctement connecté.</li> </ul>                                                                                                    |
| Le travail<br>d'impression<br>n'est pas<br>effectué.                                           | Si vous utilisez un protocole TCP/<br>IP, utilisez un utilitaire ping pour<br>vérifier si la connexion entre le<br>PS-9000 et l'adresse IP configurée<br>peut être établie. il a connexion<br>ne peut être établie, il est possible<br>que l'adresse IP ne soit pas<br>configurée correctement. | <ul> <li>Réinitialiser le PS-9000 et recommencer l'installation depuis le début.</li> <li>Exemple : Lors de l'utilisation de l'utilitaire ping avec Windows® 98 MS-DOS</li> <li>Pointez sur "Démarrer" - "Programmes" - "Commandes MS-DOS" et exécutez "Ping xxx.xxx.xxx.xx". Le message ci-dessous s'affiche. L'indication "xxx.xxx.xxx.xxc" correspond à l'adresse IP du PS-9000.</li> <li>Si la connexion peut être établie : Réponse de xxx.xxx.xxx.xxx:octets=32 temps=58ms TTL=253</li> <li>Réponse de xxx.xxx.xxx.ctets=32 temps=58ms TTL=253</li> <li>Réponse de xxx.xxx.xxx.ctets=32 temps=58ms TTL=253</li> <li>Réponse de xxx.xxx.xxx.xxx:octets=32 temps=58ms TTL=253</li> <li>Si la connexion ne peut être établie : La requête a expiré. La requête a expiré. La requête a expiré. La requête a expiré.</li> <li>La requête a expiré.</li> <li>La requête a expiré.</li> <li>La requête a expiré.</li> </ul> |

| Symptôme                                                                                       | Cause                                                                                                    | Solution                                                                                                    |
|------------------------------------------------------------------------------------------------|----------------------------------------------------------------------------------------------------|----------------------------------------------------------------------------------------------------|
| Le travail                                                                                     | Si un serveur DHCP/BOOTP ou un<br>serveur RARP se trouve sur le<br>réseau, le serveur émet<br>automatiquement l'adresse IP. Dans<br>ce cas, il est possible que l'adresse<br>IP configurée manuellement pour le<br>PS-9000 soit écrasée par le serveur.                     | Créez un environnement local auquel le serveur n'a pas<br>accès et envoyez l'adresse IP au PS-9000. Vérifiez en<br>même temps que l'option "Obtenir une adresse IP<br>automatiquement" n'est pas sélectionnée dans la<br>configuration TCP/IP.                                                                                                    |
| d'impression<br>n'est pas<br>effectué.                                                         | Si le PS-9000 et l'ordinateur ne<br>se trouvent pas sur le même<br>segment, un masque de sous-<br>réseau et une adresse de<br>passerelle doivent être établis<br>pour le PS-9000.                                                                                           | Utilisez l'utilitaire Brother PS-9000 pour vérifier que le<br>masque de sous-réseau et l'adresse de passerelle sont<br>corrects.                                                                                                    |
|                                                                                                |                                                                                                    | Vérifiez le nom de port de l'imprimante du PS-9000. Le<br>nom de port affecté est indiqué par "(PTLAN xxxxx:<br>Port TCP P-touch)".                                                                                                    |
| L'accès<br>commence une<br>fois l'impression<br>effectuée.                                     | Selon le système d'exploitation<br>utilisé, il est possible que le<br>paramètre d'accès automatique<br>soit activé.                                                                                                    | Lors de l'utilisation du PS-9000, annuler le paramètre<br>d'accès automatique ou, si le paramètre d'accès<br>automatique ne peut être annulé, cliquez sur [Annuler]<br>dans la boîte de dialogue d'accès pour commencer<br>l'impression.                                                                                                    |
| Une erreur<br>s'est produite<br>pendant<br>l'impression.                                       | Si le produit cesse de<br>fonctionner pendant le travail<br>d'impression d'un autre<br>utilisateur en raison d'une erreur<br>de largeur de ruban ou de<br>l'absence de ruban dans la<br>cartouche, l'impression ne peut<br>continuer avant que l'erreur ne<br>soit annulée. | Une fois le travail d'impression de l'autre utilisateur<br>terminé, essayez de nouveau d'imprimer. Ou utilisez le<br>navigateur Web pour redémarrer le PS-9000, puis<br>essayez de nouveau d'imprimer.                                                                                                    |
| L'impression<br>LPR n'est pas<br>possible avec<br>le PS-9000.                                  | L'impression LPR n'est pas<br>possible sur certaines<br>imprimantes P-touch.                                                                                                    | Si vous utilisez le PT-9200DX, installez le logiciel<br>d'impression pour le PS-9000 sur chaque client et<br>utilisez-le pour l'impression LPR.                                                                                                    |
| La largeur du<br>ruban ne peut<br>être détectée<br>par P-touch<br>Editor 4 ou<br>Quick Editor. | Si le PT-9500PC est connecté au<br>PS-9000, la fonction de<br>détection de la largeur du ruban<br>de P-touch Editor 4 et de Quick<br>Editor ne fonctionne pas (il n'y<br>pas de fonction de détection de<br>la largeur du ruban sur le<br>PT-9200DX).                       | Indiquez manuellement la largeur du ruban.                                                                                                    |
| Le PS-9000<br>peut-il être<br>initialisé<br>(réinitialisé) ?                                   |                                                                                                    | Le PS-9000 peut être initialisé (réinitialisé) à l'aide de<br>l'utilitaire Brother PS-9000.<br>Sélectionnez PS-9000 dans la boîte de dialogue de<br>configuration du PS-9000 de l'utilitaire Brother<br>PS-9000, puis cliquez sur [Initialiser]. Le PS-9000 peut<br>également être initialisé en appuyant sur le bouton-<br>poussoir. Pour plus d'informations concernant<br>l'initialisation du PS-9000 à l'aide du bouton-poussoir,<br>reportez-vous à la section "Désignation des parties et de<br>leurs fonctions" au chapitre 1 et à la section "A propos<br>du PS-9000". |

### Dépannage

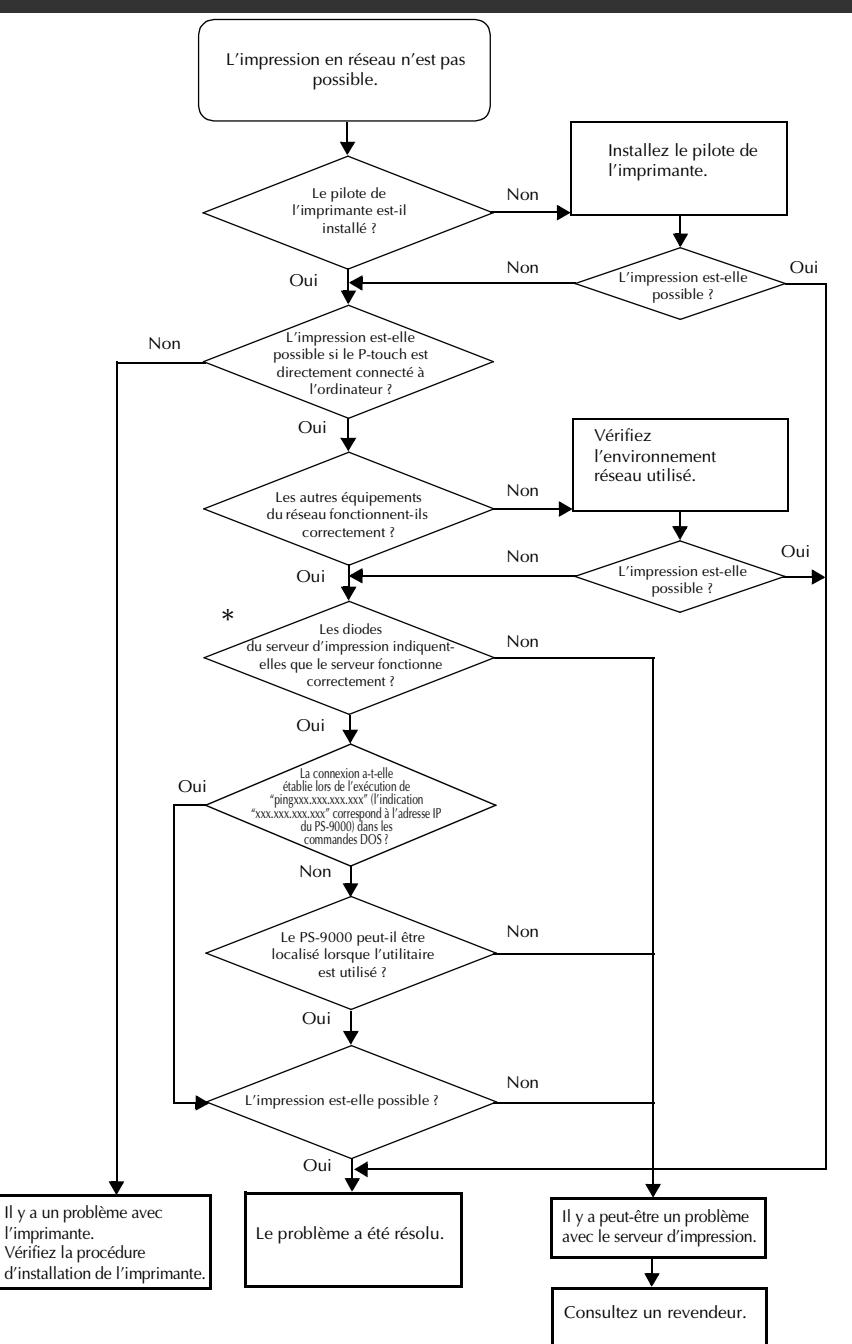

# \*Pour plus de détails sur les diodes, reportez-vous à la section "Désignation des parties et de leurs fonctions" au chapitre 1 et à la section "A propos du PS-9000".

### Deux diodes de liaison (vertes)

S'allument lorsque la connexion LAN est établie.

Sur les machines compatibles avec 100BASE-TX, vérifiez quelle diode s'allume pour déterminer si l'interface LAN connectée est 10BASE-T ou 100BASE-TX.

### DIODE D'ETAT (orange)

Clignote durant la transmission de données. Durant la transmission de données, cette diode clignote à intervalles irréguliers.

Si les diodes indiquent que les opérations ne sont pas effectuées correctement, les équipement ou les câbles qui connectent le PS-9000 à l'ordinateur qui exécute l'utilitaire d'installation ne sont pas installés correctement (vérifiez que les voyants de l'alimentation électrique et de la connexion du concentrateur ou du routeur indiquent que ces éléments fonctionnent correctement). S'ils ne fonctionnent pas correctement, remplacez les câbles d'alimentation électrique, les câbles de connexion et les équipements connectés et essayez de nouveau d'effectuer les opérations.

# 5 Annexe

### Attention

| <ul> <li>Vous devez posséder des privilèges administrateur pour installer le PS-9000 sous<br/>Microsoft<sup>®</sup> Windows NT® 4.0. Microsoft<sup>®</sup> Windows<sup>®</sup> 2000 Pro et Microsoft<sup>®</sup></li> </ul> |    |
|----------------------------------------------------------------------------------------------------|----|
| Windows <sup>®</sup> XP.<br>Impression LPR sous Microsoft <sup>®</sup> Windows NT <sub>®</sub> 4.0, Microsoft <sup>®</sup> Windows <sup>®</sup>                                                                             |    |
| 2000 Pro et Microsoft <sup>®</sup> Windows <sup>®</sup> XP                                                                                                    | 33 |
| Paramètres du PS-9000                                                                                                    | 41 |

# Impression LPR sous Microsoft<sup>®</sup> Windows NT<sub>®</sub> 4.0, Microsoft<sup>®</sup> Windows<sup>®</sup> 2000 Pro et Microsoft<sup>®</sup> Windows<sup>®</sup> XP

Cette section explique comment installer et utiliser le PS-9000 pour l'impression à l'aide du LPR sous Microsoft<sup>®</sup> Windows NT® 4.0, Microsoft<sup>®</sup> Windows<sup>®</sup> 2000 Pro et Microsoft<sup>®</sup> Windows<sup>®</sup> XP.

### Remargue

• PT-9200DX ne prend pas en charge l'impression LPR.

### Imprimer à l'aide du port LPR sous Microsoft<sup>®</sup> Windows NT<sub>®</sub> 4.0 (pour le PT-9500PC uniquement)

### 🖉 Remarque

- Pour imprimer à l'aide du LPR, un port LPR doit être ajouté. Pointez sur "Démarrer" "Paramètres" - "Panneau de configuration" - "Réseau", puis sélectionnez "Services". Cliquez sur [Ajouter], sélectionnez "Impression Microsoft TCP/IP" et cliquez sur [OK]. Le port est installé. Redémarrez l'ordinateur.
  - Pointez sur "Démarrer" "Paramètres" -"Imprimantes", puis double-cliquez sur [Aiout d'imprimante] pour lancer l'assistant.
    - Dans la boîte de dialogue suivante, sélectionnez "Cet ordinateur", puis cliquez sur [Suivant].

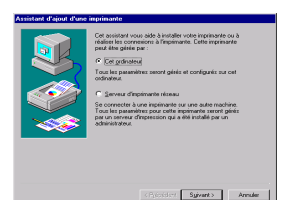

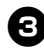

Dans la boîte de dialogue suivante, cliquez sur [Ajouter un port], puis créez un nouveau port.

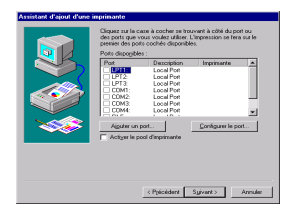

• Si vous avez déjà créé un port lors de l'installation du PS-9000, sélectionnezle dans la liste puis passez à l'étape 6.

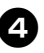

Sélectionnez "LPR Port" dans la liste "Ports d'imprimante disponibles", puis cliquez sur [Nouveau port].

| ats o imprimente                | 2                |
|---------------------------------|------------------|
| orts d'imprimante disponibles : |                  |
| Irother PS-9000 Port            |                  |
| ligital Network Port            |                  |
| exmark TCP/IP Network Port      |                  |
| .ocal Port                      |                  |
| PBPal                           |                  |
|                                 |                  |
|                                 | Nouveau moniteur |
|                                 |                  |
|                                 |                  |

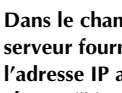

Dans le champ "Nom ou adresse du serveur fournissant le lpd", entrez l'adresse IP affectée au PS-9000. Dans le champ "Nom de l'imprimante ou de la file d'attente sur ce serveur", entrez "lp", puis cliquez sur [OK].

| Ajout d'une imprimante compatible LPR |               | ×       |
|---------------------------------------|---------------|---------|
| Nom ou adresse du serveur             | 192 168 4 239 | ОК      |
| Ner de l'annie put                    |               | Annuler |
| file d'attente sur ce serveur :       | lp            | Ajde    |
|                                       |               |         |

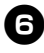

Dans la liste "Ports disponibles", sélectionnez le port approprié, puis cliquez sur [Suivant].

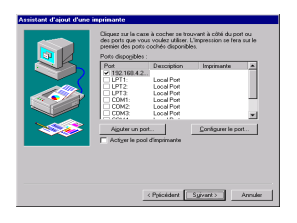

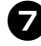

Dans la boîte de dialogue Assistant d'ajout d'imprimante, sélectionnez le pilote d'imprimante P-touch à utiliser, puis cliquez sur [Suivant].

| Applayez to<br>est fournie | le fabricant et le modèle de l'impérvante. Si une disquette d'installation<br>vec l'impérvante, appuyez sur Disquette fournie. Si l'impérvante n'est pas |
|----------------------------|----------------------------------------------------------------------------------------------------|
| istée, con                 | vec l'implimante, appuyez sur Disquette lournie. Si l'implimante n'est pas<br>illez la documentation pour connaître les implimantes compatibles.         |
|                            |                                                                                                    |
|                            |                                                                                                    |
|                            |                                                                                                    |
| Solition industries L      | Inprimentes :<br>I Broken PLARCORN                                                                                                    |
| Bull                       |                                                                                                    |
| Citizen                    |                                                                                                    |
| ColorAge                   | -1                                                                                                    |
|                            | Disquette fournie                                                                                                    |
|                            |                                                                                                    |
|                            |                                                                                                    |
|                            | ( Defendent ( Scients ) Annuter                                                                                                    |

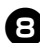

Dans la boîte de dialogue Utiliser un pilote existant, choisissez de remplacer ou non le pilote existant par le nouveau pilote, puis cliquez sur [Suivant].

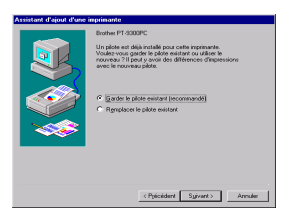

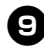

Dans le champ "Nom d'imprimante", entrez si nécessaire le nom de l'imprimante P-touch à utiliser sous Microsoft<sup>®</sup> Windows NT® 4.0.

Choisissez d'utiliser ou non cette imprimante comme imprimante par défaut, puis cliquez sur [Suivant].

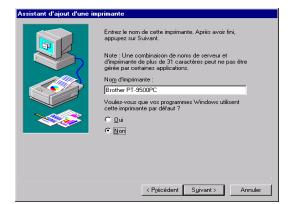

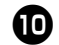

Dans la boîte de dialogue Partage imprimante, sélectionnez "Partagée" ou "Non partagée" selon votre environnement. Si l'imprimante est partagée, entrez un nom de partage. Puis cliquez sur [Suivant].

|     | Veuillez indiquer si cette implimante sera partagée avec<br>d'autres utilisateurs réseau. Si vous choisissez de la<br>partager, donnez-lui un nom de partage. |
|-----|----------------------------------------------------------------------------------------------------|
|     | Partagée     Non de partage:                                                                                                    |
|     | Choinissez les systèmes d'exploitation de tous les<br>ordinations qui reprimessorit vers celles imprimante.                                                   |
| ~~~ | Windows NT 35 ou 351 MIPS                                                                                                    |
|     |                                                                                                    |

D

### Dans la boîte de dialogue Impression d'une page de test, sélectionnez "Non", puis cliquez sur [Terminer].

Lorsque la nouvelle imprimante est ajoutée à la liste des imprimantes, l'installation de l'imprimante est terminée.

| And the analysis of the term term for the second second se |
|----------------------------------------------------------------------------------------------------|
| <br>< Pyloidert Terrinet Annuler                                                                                                    |

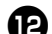

Affichez la boîte de dialogue Propriétés de l'imprimante, désactivez la case à cocher "Activer la gestion du mode bidirectionnel" de l'onglet Ports et sélectionnez "Désactiver" pour l'option Moniteur d'imprimante de l'onglet Paramètres du périphérique. Vous pouvez ensuite imprimer.

| 🏐 Bother PT (                               | 3500PC                    |                                 |     |
|---------------------------------------------|---------------------------|---------------------------------|-----|
| ,<br>Ingrimer vers le ou le<br>coché libre. | s ports suivants. L'impri | assion se fera sur le premier p | art |
| Pot                                         | Description               | Incrimente                      |     |
| ¥ 192 168 4 2391                            | 2                         | Boother PT-9500PC               | -   |
| LPT1:                                       | Local Port                |                                 |     |
| LI LPT2                                     | Local Port                |                                 |     |
| UPT3                                        | Local Port                |                                 |     |
| COM1:                                       | Local Port                |                                 |     |
| COM2                                        | Local Port                |                                 | _   |
| COM3                                        | Local Port                |                                 |     |
| COM4                                        | Local Port                |                                 | -   |
| Ainstan on most                             | 1                         |                                 | 1   |
| Allow a barr                                | Zobbung aub               | complete por                    |     |
|                                             |                           |                                 | _   |

### Imprimer à l'aide du port LPR sous Microsoft<sup>®</sup> Windows<sup>®</sup> 2000 Pro

### 🖉 Remarque

- Pour imprimer à l'aide du LPR, un port LPR doit être ajouté. Pointez sur "Démarrer" "Paramètres"
   – "Panneau de configuration" "Ajout/Suppression de programmes" "Ajouter/Supprimer des
   composants Windows" pour lancer l'Assistant Composants Windows. Dans la liste "Composants",
   sélectionnez "Autres services de fichiers et d'impression en réseau", cliquez sur [Détails],
   sélectionnez "Service d'impression pour Unix", puis cliquez sur [OK]. Dans l'Assistant Composants
   Windows, cliquez sur [Suivant]. Une fois le composant ajouté, cliquez sur [Terminer]. Le port LPR
   est ajouté.
  - Pointez sur "Démarrer" "Paramètres" "Panneau de configuration" – "Imprimantes", puis double-cliquez sur [Ajout d'imprimante] L'Assistant Ajout d'imprimante se lance.

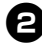

### **2** Cliquez sur [Suivant].

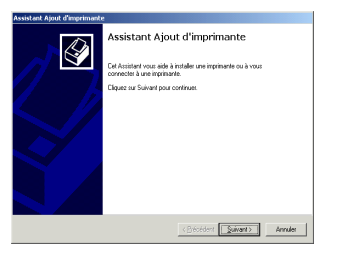

Sélectionnez "Imprimante locale". Veillez à désactiver la case à cocher "Détection automatique et installation de l'imprimante Plug-and-Play".

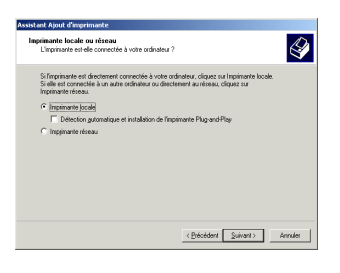

Dans la boîte de dialogue Sélectionnez le port imprimante, sélectionnez "Créer un nouveau port" pour créer un nouveau port. Sélectionnez "LPR Port", puis cliquez sur [Suivant].

| b | es ordinateur:                                 | communiquent avec le                                                                            | o imprimantes à travers des pr                 | orto.                  | 6 |
|---|------------------------------------------------|-------------------------------------------------------------------------------------------------|------------------------------------------------|------------------------|---|
| S | électionnez le<br>la clara la lat              | port auquel yous souha                                                                          | itez connecter votre imprimar<br>nouveau port. | ite. Si celui-ci n'est |   |
| c | Utiliser le p                                  | oft suivant :                                                                                   |                                                |                        |   |
|   | Port                                           | Description                                                                                     | Imprimente                                     | -                      |   |
|   | LPT1:<br>LPT2<br>LPT3<br>COM1:<br>COM2<br>COM2 | Port imprimante<br>Port imprimante<br>Port imprimante<br>Port série<br>Port série<br>Port série |                                                |                        |   |
|   | Remarque                                       | la plupat des ordinateu                                                                         | n: utilisent LPT1 : port de con                | munication             |   |
| 6 | Gréer un no                                    | uveau part :                                                                                    |                                                |                        |   |
|   | Type :                                         | LPR Port                                                                                        |                                                |                        |   |

- Si le port d'impression de destination a été créé lors de l'installation du PS-9000, sélectionnez le port dans la liste "Utiliser le port suivant", puis cliquez sur [Suivant].
- Dans le champ "Nom ou adresse du serveur fournissant le lpd" de la boîte de dialogue Ajout d'une imprimante compatible LPR, entrez l'adresse IP affectée au PS-9000. Dans le champ "Nom de l'imprimante ou de la file d'attente sur ce serveur", entrez "lp", puis cliquez sur [OK].

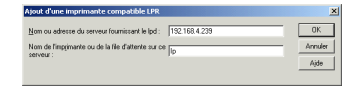

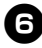

Dans la boîte de dialogue Assistant Ajout d'imprimante, sélectionnez le pilote d'imprimante P-touch à utiliser, puis cliquez sur [Suivant].

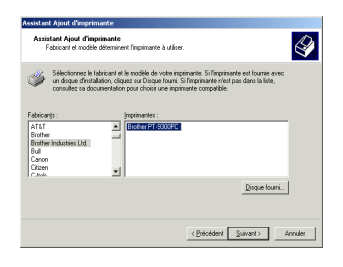

Dans la boîte de dialogue Utiliser un pilote existant, choisissez de remplacer ou non le pilote existant par le nouveau pilote, puis cliquez sur [Suivant].

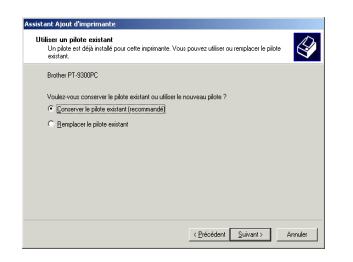

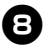

Dans le champ "Nom de l'imprimante", entrez si nécessaire le nom de l'imprimante P-touch à utiliser sous Microsoft<sup>®</sup> Windows<sup>®</sup> 2000 Pro. Répondez "Non" à la question "Voulezvous que vos programmes Windows utilisent cette imprimante comme imprimante par défaut ?", puis cliquez sur [Suivant].

| Assistant Ajout d'imprimante                                                                                                    |         |
|----------------------------------------------------------------------------------------------------|---------|
| Donnez un nom ä votre imprimante<br>Vous devez ahtibuer un nom ä cette imprimante.                                                                                                    | Ŷ       |
| Donnec un nom à cette imprimante. Certains programmes ne prennent par en charge<br>les combinaisons de noms de serveux et d'imprimantes de plus de 31 caeachères.<br>Nom de l'imprimante : |         |
| Brother PT-9500PC                                                                                                    |         |
| Vodez-vous que vos programmes Windows utilisent cette imprimante comme<br>imprimante par défaut ?                                                                                          |         |
| C Lu                                                                                                    |         |
| . Bui                                                                                                    |         |
|                                                                                                    |         |
|                                                                                                    |         |
|                                                                                                    |         |
| (Brécédent Suivant)                                                                                                    | Annuler |

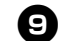

Dans la boîte de dialogue Partage d'imprimante, sélectionnez "Partager en tant que" ou "Ne pas partager cette imprimante" selon votre environnement. Si l'imprimante est partagée, entrez un nom de partage. Puis cliquez sur [Suivant].

| Assistant    | Ajout d'imprimante                                                                                                    |         |
|--------------|----------------------------------------------------------------------------------------------------|---------|
| Partag<br>Vo | ge d'imprimante<br>ous pouvez patager cette imprimonte avec d'autres utilisateurs du réseau.                                                                  | Ŷ       |
| in:<br>pa    | diquez si vous voulez que cette imprimante soit accessible aux autres utilisateurs. Si vous<br>utagez cette imprimante, vous devez fournis un nom de partage. |         |
| e            | Ne pas partager cette imprimente                                                                                                    |         |
| с            | Pajtager en tant que :                                                                                                    |         |
|              |                                                                                                    |         |
|              |                                                                                                    |         |
|              |                                                                                                    |         |
|              |                                                                                                    |         |
|              |                                                                                                    |         |
|              |                                                                                                    |         |
|              |                                                                                                    |         |
|              |                                                                                                    |         |
|              |                                                                                                    |         |
|              | < Brécédent Suivant >                                                                                                    | Annules |
|              |                                                                                                    |         |

D Dans la boîte de dialogue Imprimer une page de test, sélectionnez "Non", puis cliquez sur [Suivant].

| Assistant Ajout d'imprimante                                                                    |                                       |         |
|-------------------------------------------------------------------------------------------------|---------------------------------------|---------|
| Imprimer une page de test<br>Vous pouvez impimer une page de test afin de conf<br>conscientent. | imer que l'imprimante a été installée | Ì       |
| Voulez-vous imprimer une page de test ?                                                         |                                       |         |
| C <u>D</u> ui                                                                                   |                                       |         |
| @ Nori                                                                                          |                                       |         |
|                                                                                                 |                                       |         |
|                                                                                                 |                                       |         |
|                                                                                                 |                                       |         |
|                                                                                                 |                                       |         |
|                                                                                                 |                                       |         |
|                                                                                                 |                                       |         |
|                                                                                                 |                                       |         |
|                                                                                                 |                                       |         |
|                                                                                                 | < Brécédent Suivant >                 | Annules |
|                                                                                                 |                                       |         |

| 6 |  |  |
|---|--|--|
|   |  |  |
| ٠ |  |  |

### Les informations relatives à la configuration s'affichent. Si les informations sont correctes, cliquez sur [Terminer].

Lorsque la nouvelle imprimante est ajoutée à la liste des imprimantes, l'installation de l'imprimante est terminée.

| Assistant Ajout d'imprimante |                                                                                         |                                                                                              |
|------------------------------|-----------------------------------------------------------------------------------------|----------------------------------------------------------------------------------------------|
|                              | Fin de l'Assis<br>d'imprimante<br>L'Assistant Ajout d'Impri                             | tant Ajout<br>harde est terminé.                                                             |
|                              | Vous avez spécifié les p                                                                | aramétres d'imprimante suivants :                                                            |
|                              | Nom :<br>Partagée en tant que :<br>Port :<br>Modèle :<br>Par défaut :<br>Page de test : | Brother PT 4500PC<br>(Non participation<br>122,1684.2331b<br>Brother PT 4300PC<br>Non<br>Non |
|                              | Pour lenner cet Assistar                                                                | il, cliquez sur Terminer.                                                                    |
|                              |                                                                                         | < Brécédent Terminer Annuler                                                                 |

12 Affichez la boîte de dialogue Propriétés de l'imprimante, désactivez la case à cocher "Activer la gestion du mode bidirectionnel" de l'onglet Ports et sélectionnez "Désactiver" pour l'option Moniteur d'imprimante de l'onglet Paramètres du périphérique. Vous pouvez ensuite imprimer.

|                                                 | er las pode ordenada 11                                                    | increasion on feet as a la             |              |
|-------------------------------------------------|----------------------------------------------------------------------------|----------------------------------------|--------------|
| nt selectio                                     | Description                                                                | Incrinente                             |              |
| COM1:<br>COM2<br>COM3<br>COM3<br>COM4:<br>DELE: | Port périe<br>Port périe<br>Port série<br>Port série<br>Increasion dans un |                                        |              |
| 1921.<br>PTLA                                   | Prouch TOP Part                                                            | Brother PT 9500PC<br>Brother PT 9300PC | _            |
| Aguteru                                         | n port. <u>S</u> uppri                                                     | mer le potConfig                       | urer le port |

### Imprimer à l'aide du port LPR sous Microsoft<sup>®</sup> Windows<sup>®</sup> XP

### 🖉 Remarque

- Pour imprimer à l'aide du LPR, un port LPR doit être ajouté. Pointez sur "démarrer" "Panneau de configuration" "Ajout ou Supprimer des programmes" "Ajouter ou supprimer des composants Windows" pour lancer l'Assistant Composants Windows. Dans la liste "Composants", sélectionnez "Autres services de fichiers et d'impression en réseau", cliquez sur [Détails], sélectionnez "Service d'impression pour Unix", puis cliquez sur [OK]. Dans l'Assistant Composants Windows, cliquez sur [Suivant]. Une fois le composant ajouté, cliquez sur [Terminer]. Le port LPR est ajouté.
  - Pointez sur "démarrer" "Panneau de configuration" – "Imprimantes et autres périphériques", puis cliquez sur [Ajouter une imprimante] pour lancer l'assistant.

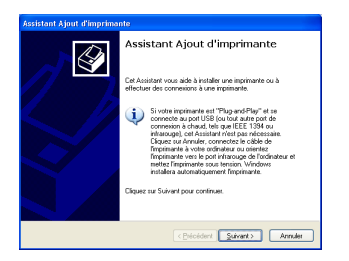

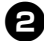

Sélectionnez "Imprimante locale connectée à cet ordinateur". Veillez à désactiver la case à cocher "Détection et installation automatique de l'imprimante Plug-and-Play".

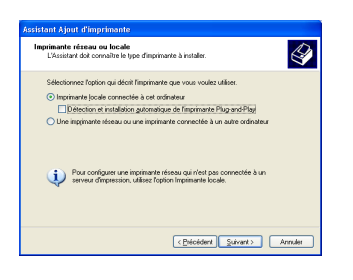

Dans la boîte de dialogue Sélectionnez un port imprimante, sélectionnez "Créer un nouveau port" pour créer un nouveau port. Sélectionnez "LPR Port", puis cliquez sur [Suivant].

| Sélectionnez le port auque<br>pas dans la liste, vous pour | vous souhaitez connecter votre imprimante. Si o<br>rez créer un nouveau port.            | selui-ci n'es |
|------------------------------------------------------------|------------------------------------------------------------------------------------------|---------------|
| Utiliser le port suivant :                                 | LPT1: (Port imprimante recommandé)                                                       |               |
| nemargue : la pluparte<br>une imprimante locale            | es connecteur unierrale por DP11 pour comm<br>ex connecteur de ce poir ressemble à ceso: |               |
|                                                            |                                                                                          |               |

- Si le port d'impression de destination a été créé lors de l'installation du PS-9000, sélectionnez le port dans la liste "Utiliser le port suivant", puis cliquez sur [Suivant].
- Dans le champ "Nom ou adresse du serveur fournissant le lpd" de la boîte de dialogue Ajout d'une imprimante compatible LPR, entrez l'adresse IP affectée au PS-9000. Dans le champ "Nom de l'imprimante ou de la file d'attente sur ce serveur", entrez "lp", puis cliquez sur [OK].

|                   |                                   | 100 100 1 000 |   | ov   |
|-------------------|-----------------------------------|---------------|---|------|
| gon ou adresse o  | u serveul roumissant le lpd :     | 192.168.4.239 |   | UK.  |
| Nom de l'impriman | te ou de la file d'attente sur ce | e lui         | A | nnde |
| erveur :          |                                   | 194           |   | _    |

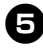

Dans la boîte de dialogue Assistant Ajout d'imprimante, sélectionnez le pilote d'imprimante P-touch à utiliser, puis cliquez sur [Suivant].

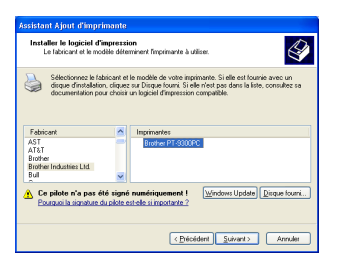

6 Dans la boîte de dialogue Utiliser un pilote existant, choisissez de remplacer ou non le pilote existant par le nouveau pilote, puis cliquez sur [Suivant].

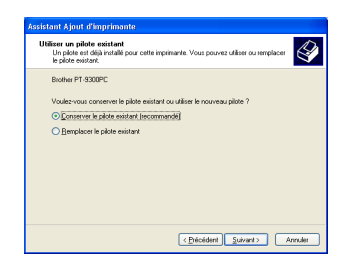

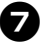

Dans le champ "Nom de l'imprimante", entrez le nom de l'imprimante P-touch à utiliser sous Microsoft<sup>®</sup> Windows<sup>®</sup> XP. Si nécessaire, entrez le nom souhaité. Choisissez d'utiliser ou non cette imprimante comme imprimante par défaut, puis cliquez sur [Suivant].

| Assistant Ajout d'imprimante                                                                                                    |
|----------------------------------------------------------------------------------------------------|
| Donnez un nom à votre imprimante<br>Vous devez attibuer un nom à ceite imprimante.                                                                                                    |
| Entre un nom pour cette imprimente. Certainn programmes ne premient pas en charge<br>les contravisons de nomes de revenus et d'imprimentes de pluis de 31 escentres : i est<br>donc préferité de construir et nom auxiliant que possible.<br>Nog de l'imprimente :<br>Biorder P1 500PC |
| Vodex-vour ditere cette ingrinante comme ingrinante par délaut ?<br>O pui<br>O j <u>B</u> ef                                                                                                    |
| < Beloident Suivant > Annuler                                                                                                    |

B Dans la boîte de dialogue Partage d'imprimante, sélectionnez "Ne pas partager cette imprimante", puis cliquez sur [Suivant].

| Vous pouvez partager                                                          | cette incrimante avec d'autres utilisateurs du réseau                                                                                          |
|-------------------------------------------------------------------------------|----------------------------------------------------------------------------------------------------|
|                                                                               |                                                                                                    |
| Si vous voulez partagi<br>pouvez utiliser le nom<br>autres utilisateurs du re | er cette implimante, vous devez tourrir un nom de partage. Vous<br>suggéré ou en entrer un autre. Le nom de partage sera visible aux<br>éseau. |
| •Ne pas partager ce                                                           | ette imprimante                                                                                                    |
| ONgm du partage :                                                             |                                                                                                    |
|                                                                               |                                                                                                    |
|                                                                               |                                                                                                    |
|                                                                               |                                                                                                    |
|                                                                               |                                                                                                    |
|                                                                               |                                                                                                    |
|                                                                               |                                                                                                    |
|                                                                               |                                                                                                    |

Dans la boîte de dialogue Imprimer une page de test, sélectionnez "Non", puis cliquez sur [Suivant].

| Assistant Ajout d'imprimante                                                                                                    |         |
|----------------------------------------------------------------------------------------------------|---------|
| Imprimer une page de test<br>Vous pouvez ingeiner une page de test afin de continner que l'imprimante a é<br>instalée correctement. | *       |
| Voulez-vous imprimer une page de test ?                                                                                             |         |
| <u>○ D</u> ui                                                                                                    |         |
| <ul> <li>Non</li> </ul>                                                                                                    |         |
|                                                                                                    |         |
|                                                                                                    |         |
|                                                                                                    |         |
|                                                                                                    |         |
|                                                                                                    |         |
|                                                                                                    |         |
|                                                                                                    |         |
|                                                                                                    |         |
| < Brécédent Suivant >                                                                                                    | Annuler |

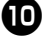

### Les informations relatives à la configuration s'affichent. Si les informations sont correctes, cliquez sur [Terminer].

Lorsque la nouvelle imprimante est ajoutée à la liste des imprimantes, l'installation de l'imprimante est terminée.

| Assistant Ajout d'imprimante |                                                                                                    |                                                                                         |  |
|------------------------------|----------------------------------------------------------------------------------------------------|-----------------------------------------------------------------------------------------|--|
|                              | Fin de l'Assistant Ajout<br>d'Imprimante<br>Uxuistari Ajout d'ingrinarte est terminé.<br>Youra avece générilé les paramètes d'ingrimarte suivants : |                                                                                         |  |
|                              | Nom :<br>Nom du partage :<br>Port :<br>Modèle :<br>Par défaut :<br>Page de test :                                                                   | Brother PT-SB00PC<br>c/Non patagée<br>192:1084.2391p<br>Brother PT-S000PC<br>Non<br>Non |  |
|                              | Pour fermer cet Assistant, cliques our Terminer.                                                                                                    |                                                                                         |  |
|                              | (                                                                                                    | < Précédent Terminer Annules                                                            |  |

Affichez la boîte de dialogue Propriétés de l'imprimante, désactivez la case à cocher "Activer la gestion du mode bidirectionnel" de l'onglet Ports et sélectionnez "Désactiver" pour l'option Moniteur d'imprimante de l'onglet Paramètres du périphérique. Vous pouvez ensuite imprimer.

| Heal Parts   | ige Ports Avancé<br>éher PT-9500PC | Gestion des couleurs      | Paramètres du périphériqu |
|--------------|------------------------------------|---------------------------|---------------------------|
| gression su  | r les ports suivants. L'im         | pression se fera sur le p | remier part sélectionné   |
| Port         | Description                        | Incrimente                | ~                         |
| COM1:        | Port série                         |                           |                           |
| 2 K00 C      | Port série                         |                           |                           |
| 2 COM3       | Port série                         |                           |                           |
| C014         | Port série                         |                           |                           |
| I FILE:      | Inpression dans un fi              | sh.                       |                           |
| ± 1921       |                                    | Brother PT-9500           | PC                        |
| J PILA.      | Prouch TUP Part                    | Brother PT-930.           | PC 💌                      |
| Aguter un    | port. Su                           | pprimer le port           | Configurer le port        |
|              | 2 1 100 2                          |                           |                           |
| Activer is g | peston au mode plarect             | onnei                     |                           |
| worker in b  | cor o imprimante                   |                           |                           |
|              |                                    |                           |                           |

# Paramètres du PS-9000

### Les paramètres du PS-9000 sont les suivants.

#### Généralités

| Désignation            |               | Paramàtro par |                                                                                                    |
|------------------------|---------------|---------------|----------------------------------------------------------------------------------------------------|
| CD-ROM<br>Installation | Page Web      | défaut        | Explication                                                                                                    |
|                        | Interface LAN | AUTO          | Permet d'installer le type de réseau.<br>Le mode AUTO est le mode<br>normalement utilisé. Si la DIODE DE<br>LIAISON du concentrateur ne<br>s'allume pas lorsque le PS-9000 est<br>mis sous tension, sélectionnez le type<br>de réseau approprié au concentrateur. |

#### TCP/IP

| Désignation                                      |            | Paramàtro par |                                                                                                    |
|--------------------------------------------------|------------|---------------|----------------------------------------------------------------------------------------------------|
| CD-ROM<br>Installation                           | Page Web   | défaut        | Explication                                                                                                    |
| Obtenir une<br>adresse IP<br>automatique<br>ment | DHCP/BOOTP | ACTIVE        | Permet d'activer ou de désactiver le<br>protocole DHCP/BOOTP. Ce<br>protocole permet d'obtenir l'adresse<br>IP à partir du serveur DHCP/BOOTP<br>lors du démarrage. Afin d'obtenir<br>l'adresse IP du PS-9000 à partir du<br>serveur DHCP/BOOTP, un serveur<br>DHCP/BOOTP correctement installé<br>doit exister sur le sous-réseau. Le<br>PS-9000 reconnaît automatiquement<br>le protocole DHCP/BOOTP et utilise<br>l'adresse IP reçue en réponse comme<br>sa propre adresse. |
|                                                  | RARP       | ACTIVE        | Permet d'activer ou de désactiver le<br>protocole RARP. Ce protocole permet<br>d'obtenir l'adresse IP à partir du<br>serveur RARP lors du démarrage. Afin<br>d'obtenir l'adresse IP du PS-9000 à<br>partir du serveur RARP, un serveur<br>RARP correctement installé doit<br>exister sur le sous-réseau.                                                                                                    |
| Adresse IP                                       | Adresse IP | 0.0.0.0       | Permet de configurer l'adresse IP du<br>PS-9000. La valeur doit être entrée<br>sous la forme d'une série de quatre<br>nombres séparés par des points, par<br>exemple "xxx.xxx.xxx.xxx".                                                                                                    |

| Désignation              |                          | Dever Stroper           |                                                                                                    |
|--------------------------|--------------------------|-------------------------|----------------------------------------------------------------------------------------------------|
| CD-ROM<br>Installation   | Page Web                 | Parametre par<br>défaut | Explication                                                                                                    |
| Masque de<br>sous-réseau | Masque de<br>sous-réseau | 0.0.0.0                 | Permet de configurer le masque de<br>sous-réseau du PS-9000. La valeur<br>doit être entrée sous la forme d'une<br>série de quatre nombres séparés par<br>des points, par exemple<br>"xxx.xxx.xxx.xx.". Si la valeur<br>indiquée est "0.0.0.0", ce paramètre<br>est désactivé et le masque de sous-<br>réseau correspondant à l'adresse IP<br>sera automatiquement utilisé. |
| Passerelle par<br>défaut | Passerelle par<br>défaut | 0.0.0.0                 | Permet de configurer l'adresse IP de la<br>passerelle. La valeur doit être entrée<br>sous la forme d'une série de quatre<br>nombres séparés par des points, par<br>exemple "xxx.xxx.xxx.xxx". La<br>passerelle doit se trouver sur le même<br>sous-réseau que le PS-9000. Si la<br>valeur indiquée est "0.0.0.0", ce<br>paramètre est désactivé.                           |